Digital Banking offers simple tools to set up recurring or one-time transfers, both immediate and on a future date. See detailed instructions for both Online Banking and our Mobile Banking App below.

#### **SETTING UP TRANSFERS IN ONLINE BANKING**

- 1. Log into Online Banking.
- 2. Choose Transfers from the top menu and select Make a Transfer.

| Southern Energy            | •                            | Help   Log Out                                                                                                    |
|----------------------------|------------------------------|----------------------------------------------------------------------------------------------------|
| Accounte - Zelle® Payments | Transfers ~ Apply for a Loan |                                                                                                    |
|                            | Make a Transfer              |                                                                                                    |
| Account Summary            | External Transfers           | Quick Login                                                                                                    |
| Edit Accounts View         | Transfer Activity            | Quick Login will allow you to                                                                                                   |
| Deposits                   | Internal Accounts            | toggle between your Southern<br>Energy accounts. Each account                                                                   |
| MAIN SHARE                 | Available Balance            | must have a user ID and<br>password. Use the Quick Login<br>feature under the profile<br>dropdown to set up the Quick<br>loging |
| CHEK PLUS                  | Available Balance            | No quick logins. <u>Manage Quick</u>                                                                                            |
| Loans                      |                              | Logins                                                                                                    |
| FIRST MORTGAGE             |                              |                                                                                                    |
|                            | Current Balance              | Quick Transfer                                                                                                    |
|                            |                              | From                                                                                                    |
|                            |                              | To                                                                                                    |

You will see the Make a Transfer screen below.

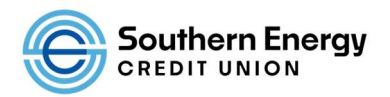

| Make a         | Transfer    |   |                                       |
|----------------|-------------|---|---------------------------------------|
| Manage Transfe | er Accounts |   |                                       |
| From           |             |   |                                       |
|                |             | • | i i i i i i i i i i i i i i i i i i i |
| То             |             |   | -10                                   |
| •              |             | • |                                       |
| Amount         |             |   |                                       |
| \$             |             |   | 9                                     |
| Schedule       |             |   | 22                                    |
| Immediate (C   | One Time)   | 8 |                                       |

3. In the *From* drop-down menu, choose your account where the transfer will come from and in the *To* drop-down menu, choose the account where you'll be sending the transfer.

4. Populate the *Amount* field with the transfer amount.

5. In the Schedule drop-down menu, you can choose Immediate (One Time), Future (One Time), or Recurring.

- If you only need a single transfer immediately, choose *Immediate (One Time)*, and skip to step 7.
- If you only need a single transfer for a future date, choose *Future (One Time)*, populate the *Send On* date and skip to step 7.
- If you choose *Recurring*, additional fields will be shown. See step 6 for details.

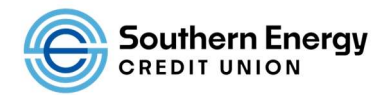

| Make       |             | nefor |   |   |  |  |
|------------|-------------|-------|---|---|--|--|
| IVICKO     |             |       |   |   |  |  |
| Manage Tr  | ansfer Acco | ounts |   |   |  |  |
| From       |             |       |   |   |  |  |
|            |             |       |   |   |  |  |
| То         |             |       |   |   |  |  |
| 3          |             |       |   |   |  |  |
| Amount     |             |       |   | 2 |  |  |
| \$         |             |       |   | ] |  |  |
| Schedule   |             |       |   |   |  |  |
| Recurring  | 1           |       | • | 1 |  |  |
| Frequency  |             |       |   |   |  |  |
| Monthly    |             |       |   |   |  |  |
| Start Date |             |       |   |   |  |  |
| MM/DD/1    | (YYY        |       | ۵ |   |  |  |
| Duration   |             |       |   | - |  |  |
| No end d   | ate         |       | • |   |  |  |

6. If you are setting up a recurring transfer, you will have additional fields to populate.

- Select how frequently you want the transfer to occur in the *Frequency* field.
- Fill in the Start Date for the first desired transfer date.
- In the *Duration* field, select *No* end date, *End* by a specific date (and populate desired date), or select *End* after a specified number of transfers (and populate desired number of transfers).
- 7. Add details in the *Description* field to identify the transfer (optional).

8. For Recurring or Future (One Time) transfers, if you would like, set up alerts for when/each time the transfer is completed, you can check the box next to Send me an email when this transfer is complete.

9. Click the *Continue* button.

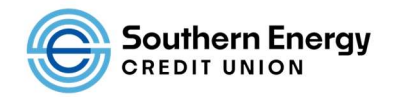

10. You will see a summary of the transfer and will need to click *Transfer* button at bottom to complete transfer set up. To make changes, click *Edit Transfer* instead.

To view transfer activity and scheduled transfers once set up, click the *Transfers* menu and choose *Transfer Activity*. You can toggle between *Scheduled Transfers* and *Transfer History* there.

#### SETTING UP TRANSFERS IN THE MOBILE BANKING APP

1. Log into your mobile banking app and either simply click the *Transfers* icon at bottom or choose *Transfers* from top right menu and then select *Make a Transfer*.

|   | 1:28                     | ul 🗢 🖿             |
|---|--------------------------|--------------------|
|   |                          | 🗮 Menu             |
|   | Make a Transfer          |                    |
|   | Manage Transfer Accounts |                    |
|   | From                     |                    |
| 2 |                          |                    |
|   | То                       |                    |
| 2 |                          |                    |
|   | Amount                   |                    |
| 3 | s                        |                    |
|   | Schedule                 | ,                  |
| 4 | Immediate (One Time)     |                    |
|   | Continue                 |                    |
|   | ©                        |                    |
|   | <b>C Z S</b>             | .≓ 💿               |
|   | Accounts Zelle® Payments | Transfers Deposits |

- 2. In the *From Account* drop-down menu, choose your account where the transfer will come from and in the *To Account* drop-down menu, choose the account where you'll be sending the transfer.
- 3. Populate the Amount field with the transfer amount.

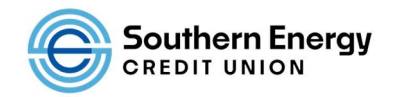

- 4. In the Schedule drop-down menu, you can choose Immediate (One Time), Future (One Time), or Recurring.
  - If you only need a single transfer immediately, choose *Immediate (One Time)*, and skip to step 6.
  - If you only need a single transfer for a future date, choose *Future (One Time)*, populate the *Send On* date and skip to step 6.
  - If you choose *Recurring*, additional fields will be shown. See step 5 for details.
- 5. If you are setting up a recurring transfer, you will have additional fields to update.
  - Select how frequently you want the transfer to occur in the *Frequency* field.
  - Fill in the Start Date for the first desired transfer date.
  - In the *Duration* field, select *No end date*, *End by a specific date* (and populate desired date), or select *End after a specified number of transfers* (and populate desired number of transfers).

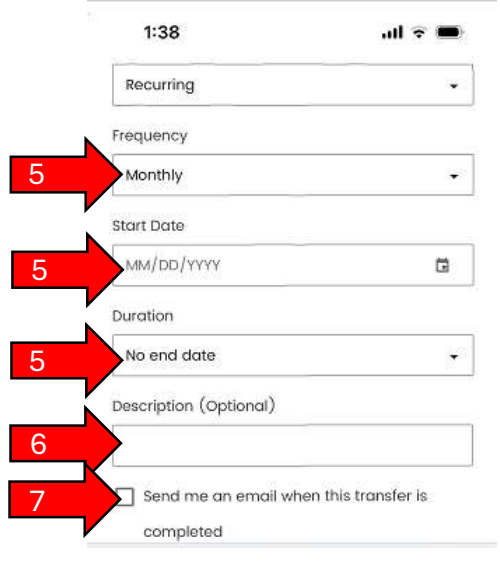

- 6. Add details in the Description field to identify the transfer (optional).
- 7. For Recurring or Future (One Time) transfers, if you would like, set up alerts for when/each time the transfer is completed, you can check the box next to Send me an email when this transfer is complete.
- 8. Click the *Continue* button.

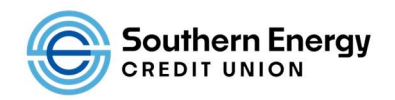

9. You will see a summary of the transfer and will need to click *Transfer* button at bottom to complete transfer set up. To make changes, click *Edit Transfer* instead.

To view transfer activity and scheduled transfers once set up, click the *Transfers* menu and choose *Transfer Activity*. You can toggle between *Scheduled Transfers* and *Transfer History* there.

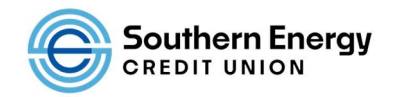